## INSTRUCCIONES PARA PRESENTAR TU SOLICITUD MEDIANTE EL REGISTRO ELECTRÓNICO

Para acceder a esta sección es necesario cualquiera de estos medios de identificación electrónica:

- BAkQ / Cl@VE / certificado digital / eDNI
- Elige "INSTANCIA GENERAL"
- "INICIAR TRAMITACIÓN ELECTRÓNICA" y seguir los pasos:
- 1. Identificación
- 2. Formulario
  - Completar datos que se solicitan:

Además de rellenar datos para notificaciones, hay dos apartados a completar:

EXPONE: Ej. Adjunto documentación para inscribirme en Hazilan.

SOLICITA: Ej. Adjunto documentación para inscribirme en Hazilan.

## 3. Documentación

- Selecciona "AÑADIR DOCUMENTO ADICIONAL" para adjuntar la siguiente documentación:
  - Solicitud de HAZILAN+
  - Documentación requerida
- 4. Firmar
- 5. Acuse de recibo